## <u>電子申請システムのログイン~申請手続きの検索</u>

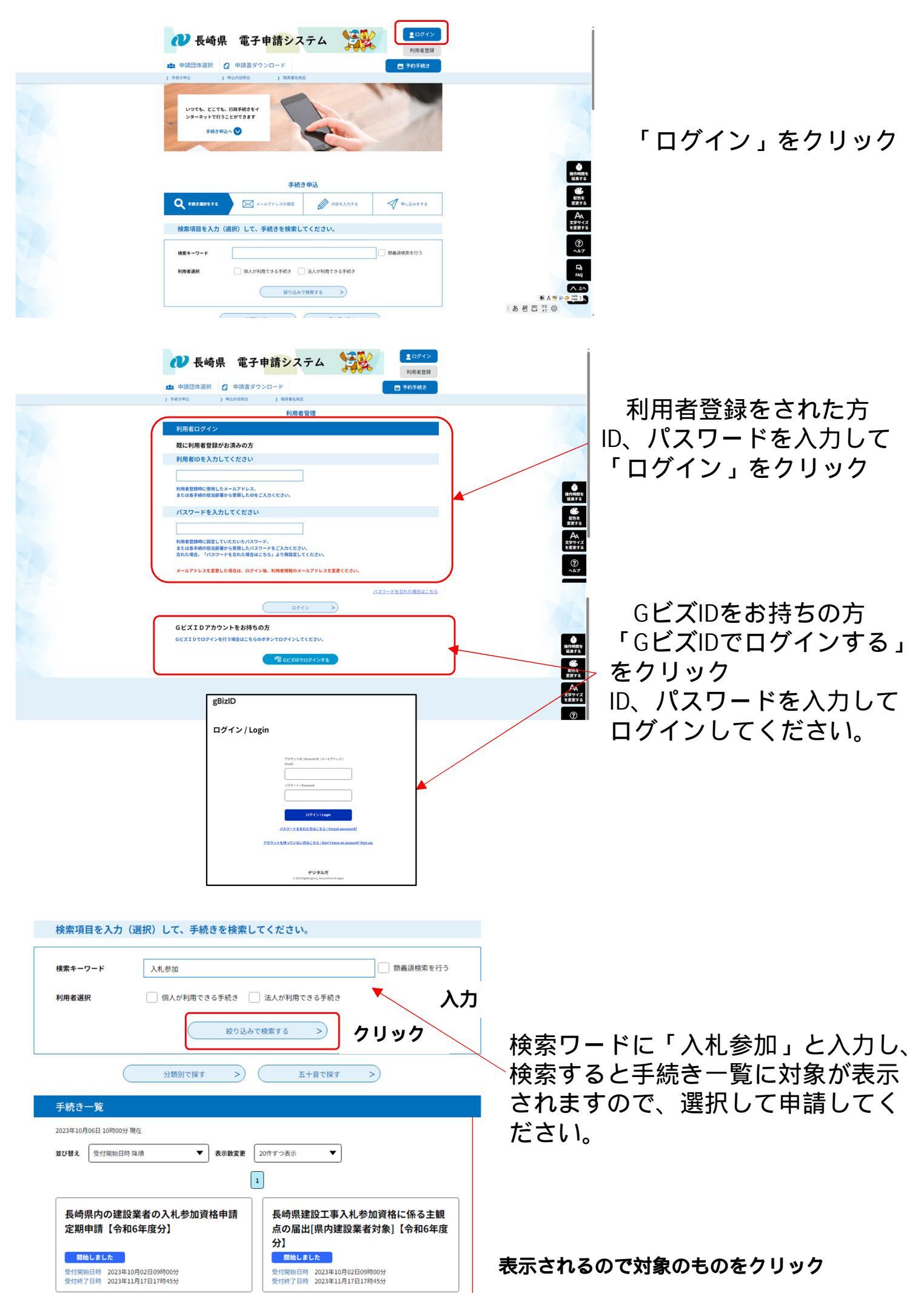